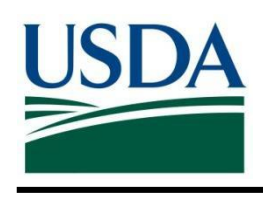

# **United States Department of Agriculture**

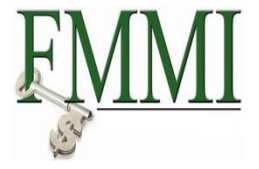

## Financial Management Modernization Initiative (FMMI)

Reimbursable Orders Report

Initial Publication May 30, 2013

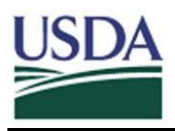

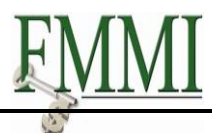

# **Table of Contents**

| Та | Table of Contentsi |                                      |   |  |  |  |
|----|--------------------|--------------------------------------|---|--|--|--|
| 1  | Intr               | Introduction1                        |   |  |  |  |
| 2  | Sel                | ection Criterion                     | 2 |  |  |  |
|    | 2.1                | Input Parameters                     | 2 |  |  |  |
|    | 2.2                | Output Type                          | 3 |  |  |  |
|    | 2.3                | Selection Criterion – Layout Variant | 3 |  |  |  |
| 3  | Rep                | port Layouts                         | 4 |  |  |  |
| 4  | Und                | derstanding Report Data              | 6 |  |  |  |

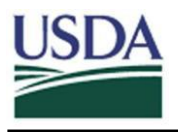

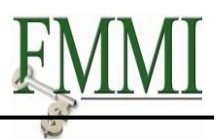

## **1** Introduction

The Reimbursable Orders Report provides summary information by Work Breakdown Structure (WBS), budget period, sales order number, and sales order line item. Using all available fields, it reveals the account assignment associated with the sales order line item, as well as the customer number, sales order amount, consumption amounts, and revenue and billing information.

The underlying data is retrieved from the FMMI Funds Management (FM) and the Sales and Distribution (SD) Modules. In theory, these should reconcile to each other and to the Financial Module (FI). *Transactions processed outside of the sales order process (e.g., refunds via Accounts Receivable Credit Memo) will not be reflected on the report and will create differences between the report and the general ledger*.

Use the following path to retrieve the Reimbursable Orders Report:

# Accounts Receivable → Sales Order Reports → Execute Sales Order Reports → Reimbursable Orders Report

The Reimbursable Orders Report Selection Criterion screen is displayed in the screen body.

| United States Department of Agriculture<br>Financial Management Modernization Initiative |              |                   |              |                     |            |             |  |
|------------------------------------------------------------------------------------------|--------------|-------------------|--------------|---------------------|------------|-------------|--|
| Accounts Payable Acco                                                                    | ounts Receiv | able Cost M       | anagement    | Funds Mai           | nagement   | Ger         |  |
| er Billing Process   AR Process                                                          | AR Approva   | I   AR Evaluatio  | on   AR Repo | orts   <u>Sales</u> | Order Repo | r <u>ts</u> |  |
| Reimbursable Orders Rep                                                                  | ort          |                   |              |                     |            |             |  |
| Business Activity                                                                        | 🔺 🛛 Reim     | bursable C        | Drders Re    | port                |            |             |  |
|                                                                                          | Menu         | Save as Varia     | nt Back E    | xit Cancel          | System     | xecut       |  |
| <ul> <li>List of Sales Orders Report</li> <li>Orders within Time Period</li> </ul>       | Selectio     | n Criterion       |              |                     |            |             |  |
| Report                                                                                   | Input        | Parameters        |              |                     |            |             |  |
| <ul> <li>Incomplete Orders Report</li> </ul>                                             | Bus          | iness Area        |              | Ľ                   | to         |             |  |
| <ul> <li>List Billing Documents Report</li> </ul>                                        | Fisc         | al Year           |              |                     | to         |             |  |
| Log of Collective Run Report                                                             | Sale         | s Orders          |              |                     | to         |             |  |
| • Reimbursable Orders<br>Report                                                          | Fun          | 1                 |              |                     | to         |             |  |
|                                                                                          | Dural Dural  | er al Daniel a st |              |                     |            |             |  |

Figure 1. Menu Path to Reimbursable Orders Report

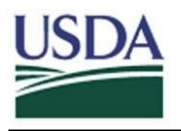

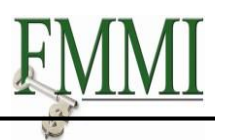

## 2 Selection Criterion

### 2.1 Input Parameters

At a minimum, Business Area and Funded Program are required within the Input Parameters area of the screen body. *For efficiency in run time, isolate the funded program to the lowest level possible.* Other parameters are available but, when used, may slow response time. Data may be filtered further within the report output.

| Reimbursable Orders Report                                                                           |                 |          |                  |          |  |  |  |
|----------------------------------------------------------------------------------------------------|-----------------|----------|------------------|----------|--|--|--|
| Menu 🌗 Save as Variant 🛛 Back 🛛 E                                                                    | xit Cancel Syst | em_ Exec | ute Get Variant. |          |  |  |  |
| Input Parameters                                                                                     |                 |          |                  |          |  |  |  |
| Business Area                                                                                        | ar00            | to       |                  | 4        |  |  |  |
| Fiscal Year                                                                                          |                 | to       |                  | 4        |  |  |  |
| Sales Orders                                                                                         |                 | to       |                  | 4        |  |  |  |
| Fund                                                                                                 |                 | to       |                  | 4        |  |  |  |
| Budget Period                                                                                        |                 | to       |                  | <b>→</b> |  |  |  |
| Funds Center                                                                                         |                 | to       |                  | 4        |  |  |  |
| Commitment Item                                                                                      |                 | to       |                  | <b>-</b> |  |  |  |
| Functional Area                                                                                      |                 | to       |                  | <b>-</b> |  |  |  |
| Funded Program                                                                                       | ar.ra.1265.01.0 | 166 🗇 to |                  | -        |  |  |  |
| Output Type<br>Without Advance<br>With Advance<br>WBS costs without Sales Orders<br>Complex Projects |                 |          |                  |          |  |  |  |
| Selection Criterion                                                                                  |                 |          |                  |          |  |  |  |
| Layout Variant                                                                                       | /DEFAULT        |          |                  |          |  |  |  |

#### Figure 2. Reimbursable Orders Report Screen Body

To identify more than one value for a parameter (e.g., Funded Program), enter the end value of a range in the "to" field, or click the yellow arrow to the right of the input parameter for the Multiple Selection screen.

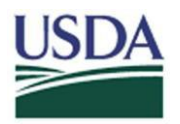

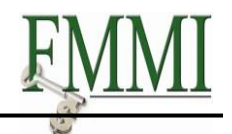

| Reimbursable Orders Report                                  |     |
|-------------------------------------------------------------|-----|
| Menu, 🕨 Save as Variant Back Exit Cancel System Execu       | ıte |
| 🕼 📴 Multiple Selection for Funded Program                   |     |
|                                                             |     |
| Select Single Values (1) Select Ranges Exclude Single Value | s   |
|                                                             |     |
| Single value                                                |     |
| AR.RA.1265.01.0661                                          |     |
| AR.RA.6657.01.004*                                          |     |
| ar.RA.0179.01.*                                             |     |
|                                                             |     |
|                                                             |     |
|                                                             |     |
|                                                             |     |
|                                                             |     |
|                                                             |     |
|                                                             |     |
|                                                             |     |
| •                                                           |     |
| 🕑 🖌 🎲 🛃 🖬 🔝 Multiple selection 📮 📳 🗶 🔎                      |     |
| 4                                                           |     |

Figure 3. Multiple Selection Screen Body

Add additional values based upon the tab selected: (1) single values to include (recommended); (2) ranges to include; (3) single values to exclude; or (4) ranges to exclude. The asterisk can be used as a wildcard to allow a broader search, but this may decrease response time.

Upon completion of entering the additional values, click the **Execute** button **W** to return to the initial input parameters screen.

## 2.2 Output Type

Ensure the **Without Advance** radio button is selected in the Output Type area of the screen body (**Figure 2**). The report will include sales orders without advances, with advances, and also WBS costs without sales order numbers attached. **CAUTION:** THE REPORT YIELDS NO DATA WHEN THE **WITH ADVANCE** RADIO BUTTON IS SELECTED.

The report runs more efficiently when the **Complex Projects** box is checked. The system will consider all billing elements within the project structure of the specified funded program. It will link equal and lower-level costs to the WBS/budget period combination.

## 2.3 Selection Criterion – Layout Variant

In the "Selection Criterion/Layout Variant" area of the screen body (**Figure 2**), a saved report layout may be retrieved. Upon completing all parameters, click the **Execute** button to execute the report.

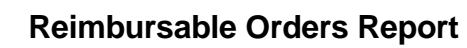

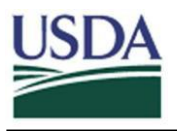

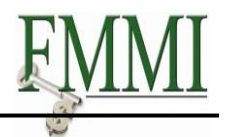

## **3 Report Layouts**

"/DEFAULT" is the default report layout. A "/SUMMARY" report layout is also available. **DO NOT OVERWRITE the /DEFAULT or /SUMMARY report layouts.** 

The /DEFAULT report layout:

- Is designed using all fields
- Includes only funded programs that are associated with a sales order
- Is sorted by funded program and budget period
- Is totaled at the report end only

The /SUMMARY report layout contains all the features of the /DEFAULT layout, with the exception that it is designed to provide critical fields for managing sales orders.

| _Sales Orde | Line Item <sup>*</sup> Funded Program | Customer   | *Budget Per | Contract E | sSales Orde  | ≖Total Cons  | ≊Expenditur  | ¤Billed Amo | ¤Earned U    | ¤Available |
|-------------|---------------------------------------|------------|-------------|------------|--------------|--------------|--------------|-------------|--------------|------------|
| 3600002686  | 10 AR.RA.1265.01.0661                 | 0007000129 | 1111        | 09/30/2012 | 18,079.97    | 8,052.55     | 8,052.55     | 15,266.40   | 7,213.85-    | 10,027.42  |
| 3600002686  | 40                                    | 0007000129 | 1212        | 09/30/2012 | 378,351.66   | 378,415.76   | 244,403.36   | 6,877.66    | 237,525.70   | 64.10-     |
|             |                                       |            |             |            | = 396,431.63 | = 386,468.31 | = 252,455.91 | 22,144.06   | = 230,311.85 | 9,963.32   |

#### Figure 4. Example of xxx Report Layout

A report layout can be modified using filters, hiding and showing columns, adding totals and sub-totals, etc. A unique report layout can be saved after modification. To save a unique report layout, name the report and select the **User-specific** check box.

To retrieve a previously saved layout, click the **More** button, select **Select Layout**, then select the report layout name.

| Sort in descending order Set filter More |                |  |  |  |  |
|------------------------------------------|----------------|--|--|--|--|
| Details                                  | Ctrl+Shift+F3  |  |  |  |  |
| Sort in Ascending Order                  | Ctrl+F4        |  |  |  |  |
| Sort in descending order                 | Ctrl+Shift+F4  |  |  |  |  |
| Set filter                               | Ctrl+F5        |  |  |  |  |
| Delete Filter                            | Ctrl+Shift+F2  |  |  |  |  |
| Total                                    | Ctrl+F6        |  |  |  |  |
| Subtotals                                | Ctrl+Shift+F6  |  |  |  |  |
| Print preview                            | Ctrl+Shift+F10 |  |  |  |  |
| Local file                               | Ctrl+Shift+F9  |  |  |  |  |
| Mail recipient                           | Ctrl+F7        |  |  |  |  |
| ABC Analysis                             | Ctrl+F1        |  |  |  |  |
| Graphic                                  | Ctrl+Shift+F11 |  |  |  |  |
| Change layout                            | Ctrl+F8        |  |  |  |  |
| Select layout                            | Ctrl+F9        |  |  |  |  |
| Save lavout                              | Ctrl+E10       |  |  |  |  |

Figure 5. Example of path to select saved report layout

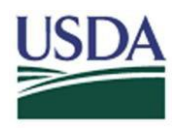

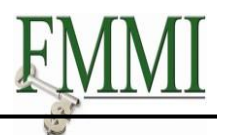

| Save layout | Summary         |   |                   |  |
|-------------|-----------------|---|-------------------|--|
| Name:       | Sales Orders    |   |                   |  |
|             | 🗸 User-specific | ( | 🖌 Default setting |  |

#### Figure 6. Example of saving a shared summary report layout

Shared report layouts (user-specific and default) should be limited, but may be saved under unique names. To assist in identifying agency-specific report layouts, begin the naming convention with the business area as shown in **Figure 7**.

| Save layout<br>Name: | /AROODEFAULT<br>ARS Standard Report |                   |  |  |  |
|----------------------|-------------------------------------|-------------------|--|--|--|
|                      | User-specific                       | 🗹 Default setting |  |  |  |
| 4                    |                                     |                   |  |  |  |
| <b>✓</b> ×           |                                     |                   |  |  |  |

Figure 7. Example of saving an agency-specific default report layout

A saved report layout will be available in subsequent sessions of running the report if the **Default setting** check box is selected.

As with other FMMI reports, the report data may be exported by clicking the **More** button and utilizing local file options.

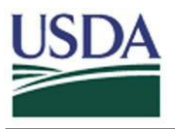

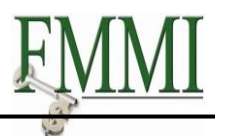

# 4 Understanding Report Data

In addition to account assignment and customer number, the following fields are available on the Reimbursable Orders Report:

| Column Heading                                                                                                    | nn Heading Descriptive Text                                                                                                    |                                          |  |  |
|----------------------------------------------------------------------------------------------------|----------------------------------------------------------------------------------------------------|------------------------------------------|--|--|
| Sales Order<br>(FM Sales Order)                                                                                                    | The availability created for the funded program and budget period; the<br>amount of consumable budget reflected in the Funds Management<br>Module; should reconcile to the "Consumable Amount" displayed on<br>the Budget Availability Control Report.                        | These<br>should be                       |  |  |
| VBAP Order<br>(SD VBAP Order)                                                                                                    | The value of the sales order in the Sales and Distribution Module by sales order number and line item number; the amount shown on the sales order line item.                                                                                                    | equivalent                               |  |  |
| Total Cons<br>(Total Consumption)                                                                                                    | Total ConsThe sum of Commitments, Obligations, and Expenditures in the Funds MaTotal ConsModule; the amount of consumption by funded program and budget per<br>reconcile to the "Consumed Amount" displayed on the Budget Availabilit<br>Beport.                              |                                          |  |  |
| Commitments                                                                                                    | For agencies utilizing commitment accounting, this is a step to set aside to obligation as reflected in the Funds Management Module and <u>should</u> the balances in the 4700 series general ledger accounts from the Financi                                                | unds prior<br>reconcile to<br>al Module. |  |  |
| Obligations                                                                                                    | ObligationsUnliquidated obligations in the Funds Management Module; should reconcile to<br>balances in the 4800 and 4900 series, excluding 4902, standard general ledger<br>accounts from the Financial Module.                                                               |                                          |  |  |
| Expenditures                                                                                                    | Expenditures<br>Liquidated obligations in the Funds Management Module; should reconcil<br>balances in the 4900 series standard general ledger accounts from the Fin<br>Module, exclusive of closing transactions. For resource-related billings, the<br>total billable amount |                                          |  |  |
| Total Revenue                                                                                                    | Revenue recognized in the Funds Management Module; should reconcile to the 5100 (goods) and 5200 (services) series general ledger accounts from the Financial Module.                                                                                                    | These<br>should be                       |  |  |
| Billed Amount                                                                                                    | The amount billed.                                                                                                    | equivalent                               |  |  |
| Non-Billable                                                                                                    | Amounts not selected for Resource Related Billing.                                                                                                    |                                          |  |  |
| The amount of expenditures incurred for the funded program and budget<br>remain unbilled. Positive amounts represent orders that may be filled (sh<br>4251 or 4252) but are still reflected in the general ledger as unfilled (GL 4<br>4222); also represents understated revenue. Negative amounts represent<br>billed in excess of billable expenditures. |                                                                                                    |                                          |  |  |
| Sales Order Unbilled                                                                                                    | Sales Order Unbilled The "VBAP Order" less the billed amount.                                                                                                    |                                          |  |  |
| Available                                                                                                    | The amount available for consumption for the funded program and<br>budget period within the Funds Management Module; should equal the<br>available amount on the Budget Availability Control Report.                                                                          | These<br>should be                       |  |  |
| SD Available                                                                                                    | The amount available for consumption as determined by the sales order<br>line item; VBAP Order less Total Consumption; should equal the<br>available amount on the Budget Availability Control Report.                                                                        | equivalent                               |  |  |

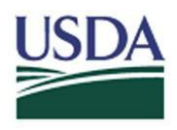

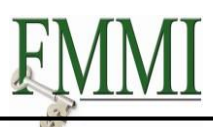

| Column Heading         |                                       | Descriptive Text                                                                                                    | Notes                                         |  |  |
|------------------------|---------------------------------------|----------------------------------------------------------------------------------------------------|-----------------------------------------------|--|--|
| ١                      | Down Payment<br>Requests<br>Remaining | Down Payment Requests within the document flow related to the sale<br>that have not been cleared by collection or reversal documents. When<br>order line item processing has been fully completed, this amount must | s order line<br>the sales<br>: equal zero.    |  |  |
| s On                   | Down Payments<br>Original             | Down Payment Requests within the document flow related to the sales order line that has been cleared by collections or reversal documents.                                                                          | These<br>should be<br>equal upon              |  |  |
| dvance                 | Down Payments<br>Cleared              | Liquidations of/or resource-related billings against the down payments where revenue postings were generated and the unfilled orders liability was decreased; should equal the billed amount.                       | completion<br>of sales<br>order<br>processing |  |  |
| ۹                      | Down Payments<br>Remaining            | The Down Payments Cleared less the Down Payments Recognized as<br>Revenue/Billed. When the sales order line item processing has been fully<br>completed, this amount must equal zero.                               |                                               |  |  |
| Overhead%              |                                       | Not used by USDA                                                                                                    |                                               |  |  |
| Earned/Unbilled Actual |                                       | Not used by USDA                                                                                                    |                                               |  |  |